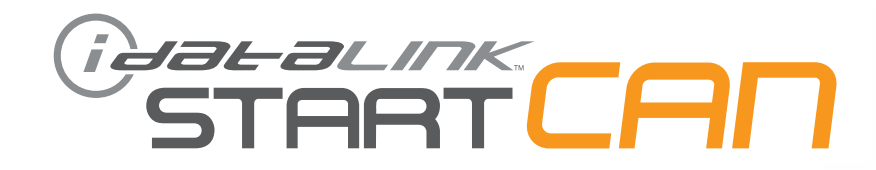

## РУКОВОДСТВО ПО УСТАНОВКЕ

SCA (A Date be Rev 22 septembre 2017

**ПРОШИВКА** SCA(ALL)-HK3-RU

> **УСТРОЙСТВО** START-CAN

НОМЕР ДОКУМЕНТА

**ДАТА РЕВИЗИИ** 20170913

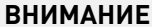

Изготовитель не несет ответственности за любые электрические повреждения в результате неправильной установки данного продукта, будь то повреждение самого транспортного средства или установленного устройства. Это устройство должно быть установлено квалифицированным специалистом. Данное руководство было написано для техников, имеющих надлежащую подготовку, определенный уровнь профессионализма и знаний. Пожалуйста, изучите руководство по установке, прежде чем начинать работу.

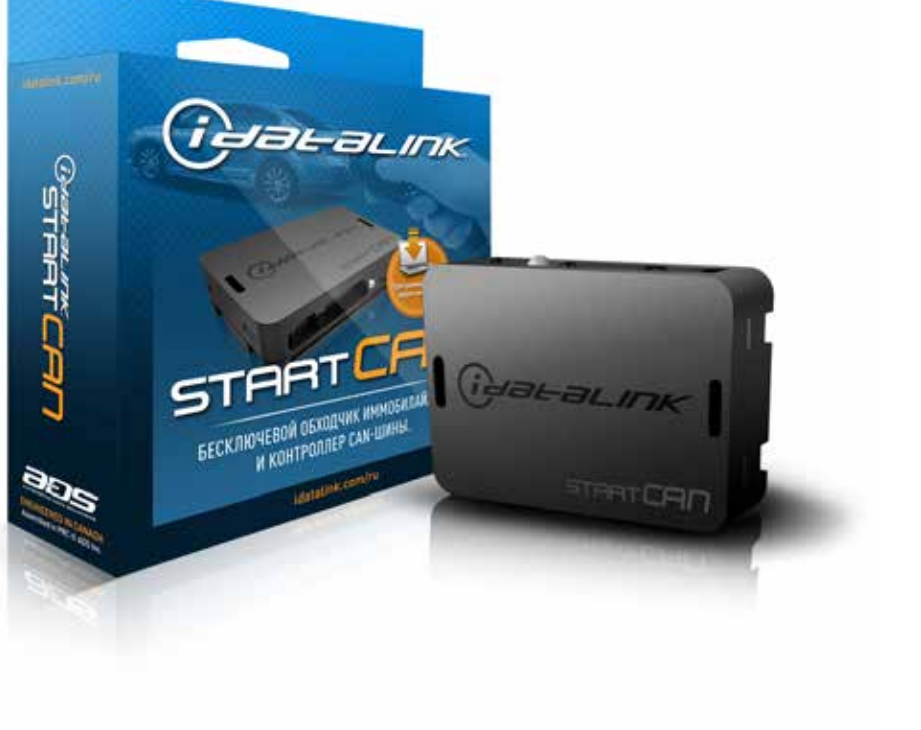

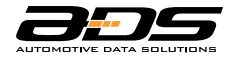

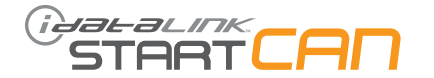

|       |                                                                                              |         |          | ХАРАКТЕРИСТИКИ        |                                    |                               |                         |                           |                                |                     |                 |                  |                |          |                       |                            |
|-------|----------------------------------------------------------------------------------------------|---------|----------|-----------------------|------------------------------------|-------------------------------|-------------------------|---------------------------|--------------------------------|---------------------|-----------------|------------------|----------------|----------|-----------------------|----------------------------|
|       |                                                                                              | VCKA    | ИОВКИ    | ТАТНОГО ИММОБИЛАЙЗЕРА | ВКА НА ОХРАНУ ШТАТНОЙ СИГНАЛИЗАЦИИ | С ОХРАНЫ ШТАТНОЙ СИГНАЛИЗАЦИИ | ІВКА ЦЕНТРАЛЬНОГО ЗАМКА | ИРОВКА ЦЕНТРАЛЬНОГО ЗАМКА | ИЗИРОВАННЫЙ ПЕРЕХВАТ ЗАЖИГАНИЯ | ИЕ КРЫШКИ БАГАЖНИКА | ТАТУСА ДВЕРЕЙ # | ТаТУСА БАГАЖНИКА | TATYCA KANOTA* | AXOMETPA | ТАТУСА ПЕДАЛИ ТОРМОЗА | ТАТУСА СТОЯНОЧНОГО ТОРМОЗА |
| MAPKA | модель                                                                                       | ГОД ВЫП | ТИП УСТА | обход ш               | постано                            | СНЯТИЕ (                      | БЛОКИРО                 | РАЗБЛОК                   | ABTOMAT                        | ОТКРЫТИ             | выход с         | выход с          | выход с        | выход т  | выход с               | выход с                    |
| KIA   | Soul с кнопкой запуска и АКПП                                                                | 2014-17 | 33       | •                     |                                    |                               | •                       | •                         | •                              | •                   | •               | •                |                | •        | •                     | •                          |
| * (   | * Статус доступен только при наличии концевого выключателя капота в комплектации автомобиля. |         |          |                       |                                    |                               |                         |                           |                                |                     |                 |                  |                |          |                       |                            |

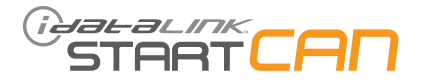

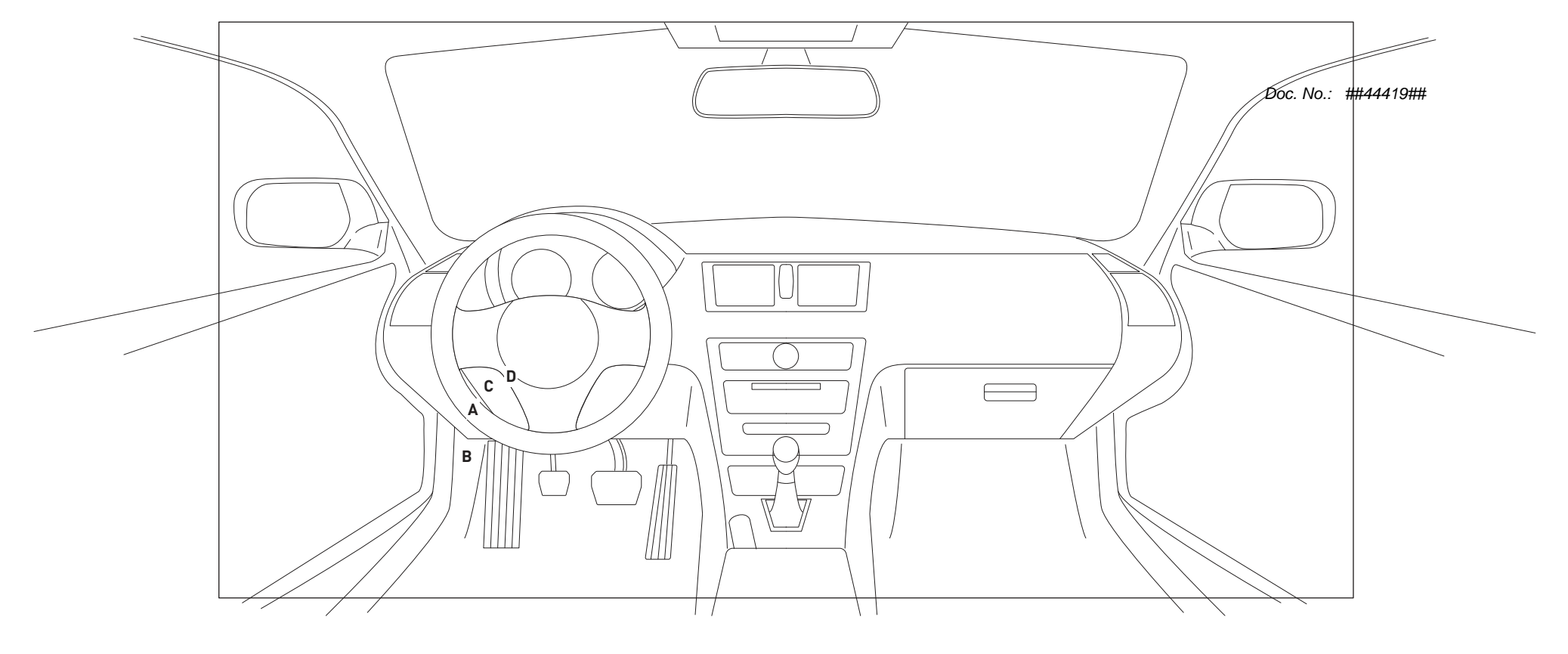

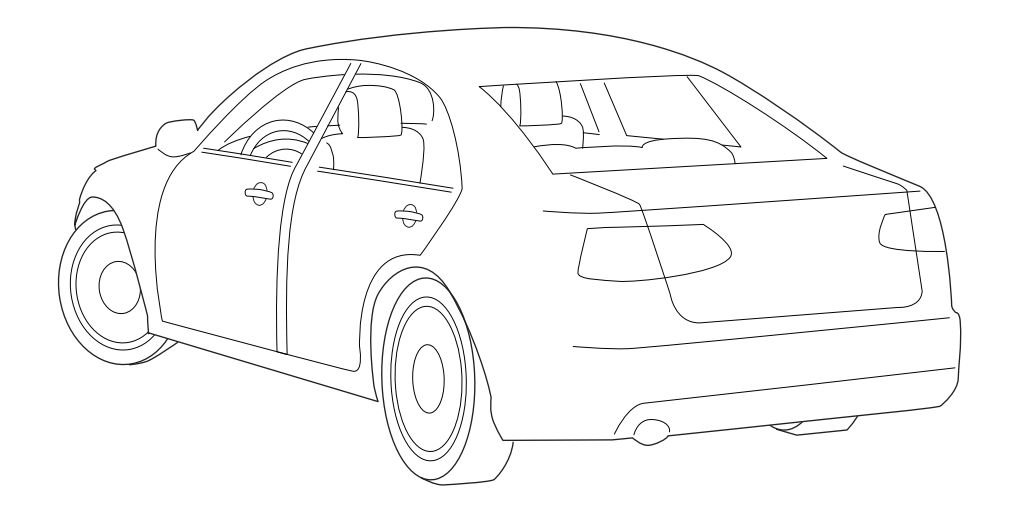

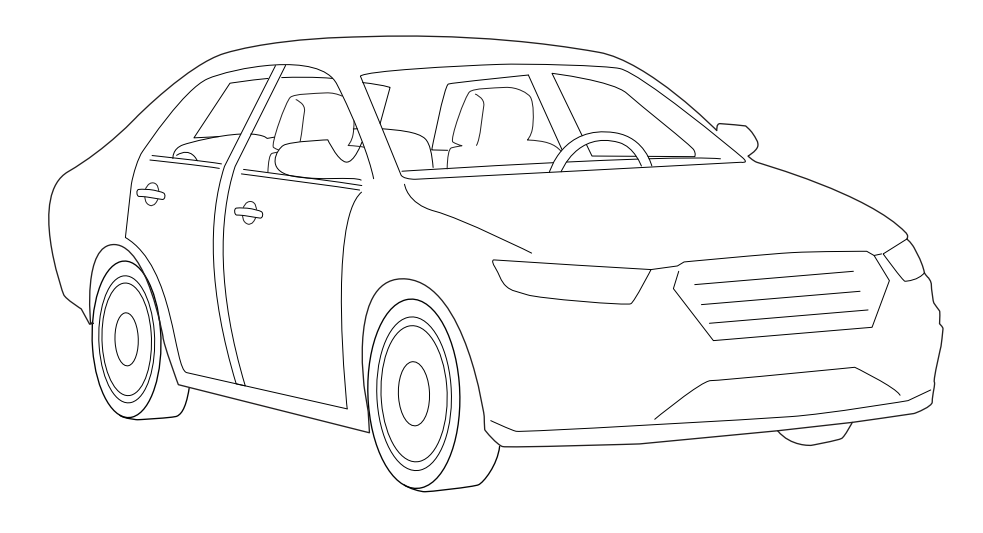

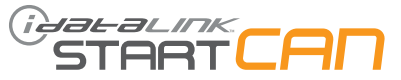

| MAPKA | модель                        | год выпуска | BblBog PA3bëMA   | НАИМЕНОВАНИЕ<br>Разъёма | LLBET PA3bËMA | КОЛИЧЕСТВО<br>Контактов разъёма | НОМЕР КОНТАКТА | цвет провода         | ПОЛЯРНОСТЬ      | Расположение<br>Разъёма<br>Разъёма<br>Разъ | ПОЗИЦИЯ НА «СХЕМЕ<br>Расположения<br>Элементов» |
|-------|-------------------------------|-------------|------------------|-------------------------|---------------|---------------------------------|----------------|----------------------|-----------------|----------------------------------------------------------------------------------------------------|-------------------------------------------------|
|       | Soul с кнопкой запуска и АКПП |             | IMMO DATA        | MC11                    | Белый         | 58                              | 31             | Коричневый/Оранжевый | Цифровые данные | В водительской кик-панели                                                                                                    | В                                               |
|       |                               |             | CAN H            | M32-A                   | Белый         | 24                              | 10             | Оранжевый            | Цифровые данные | На модуле опознавания ключа                                                                                                    | С                                               |
|       |                               |             | CANL             | M32-A                   | Белый         | 24                              | 11             | Зелёный              | Цифровые данные | На модуле опознавания ключа                                                                                                    | С                                               |
|       |                               |             | Зажигание 1      | MC11                    | Белый         | 58                              | 58             | Чёрный               | (+)             | В водительской кик-панели                                                                                                    | В                                               |
| KIA   |                               |             | Зажигание 2      | MC11                    | Белый         | 58                              | 32             | Красный              | (+)             | В водительской кик-панели                                                                                                    | В                                               |
|       |                               | 2014-17     | Стартер          | I/P-E                   | Синий         | 31                              | 22             | Оранжевый            | (+)             | На монтажном блоке                                                                                                    | A                                               |
|       |                               |             | +12B             | I/P-D                   | Чёрный        | 03                              | 02             | Красный              | (+)             | На монтажном блоке                                                                                                    | A                                               |
|       |                               |             | Сигнал зажигания | M32-A                   | Белый         | 24                              | 03             | Розовый/Чёрный       | (+)             | На модуле опознавания ключа                                                                                                    | С                                               |
|       |                               |             | PTS 1            | M32-B                   | Синий         | 20                              | 20             | Жёлтый/Чёрный        | [-]             | На модуле опознавания ключа                                                                                                    | С                                               |
|       |                               |             | PTS 2            | M32-B                   | Синий         | 20                              | 19             | Жёлтый/Оранжевый     | [-]             | На модуле опознавания ключа                                                                                                    | С                                               |
|       |                               |             | Габаритные огни  | M02-L                   | Белый         | 13                              | 02             | Розовый              | (-)             | На переключателе освещения                                                                                                    | D                                               |

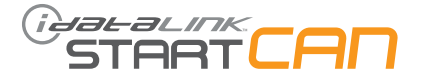

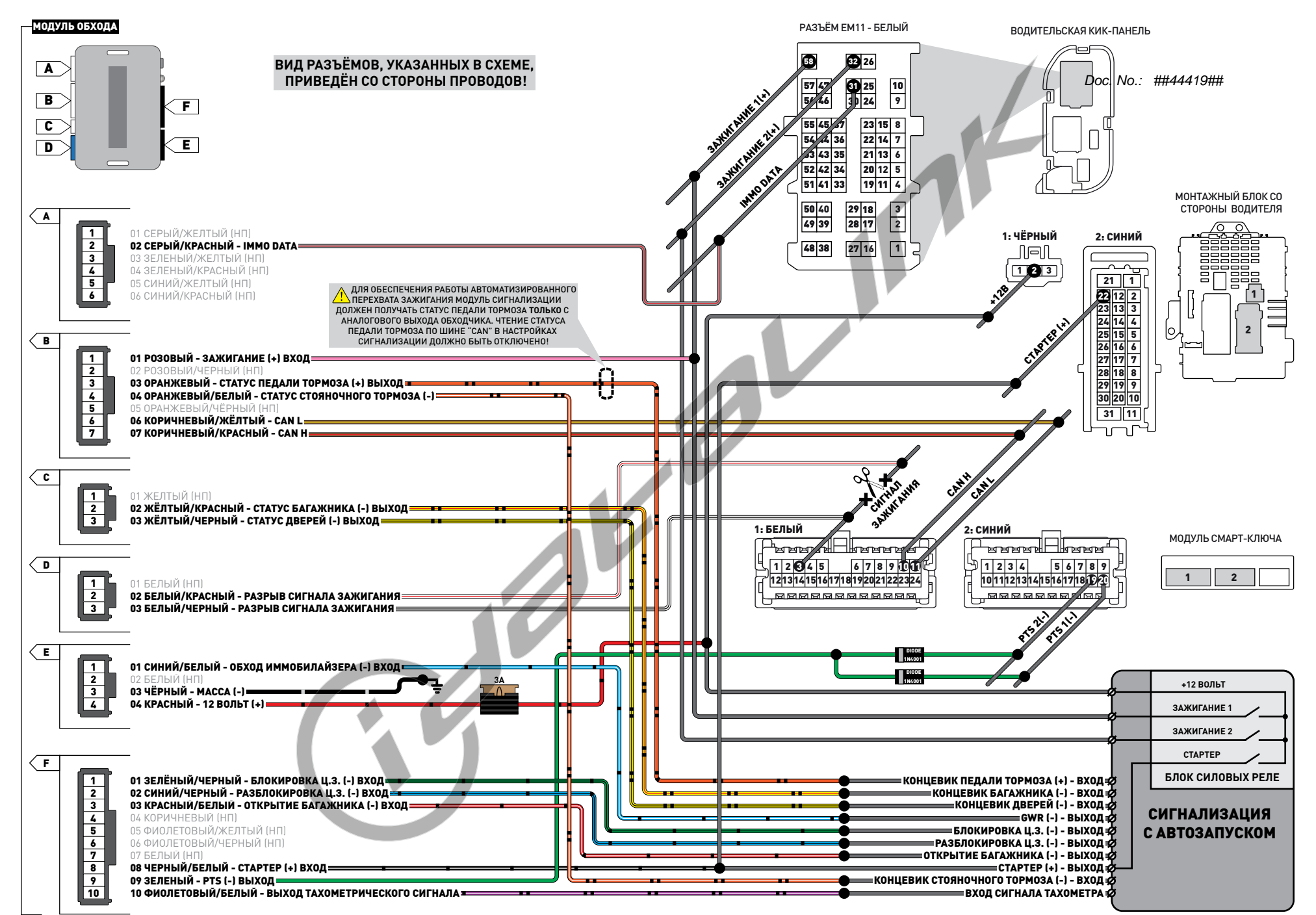

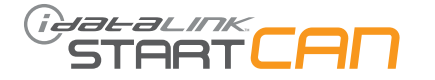

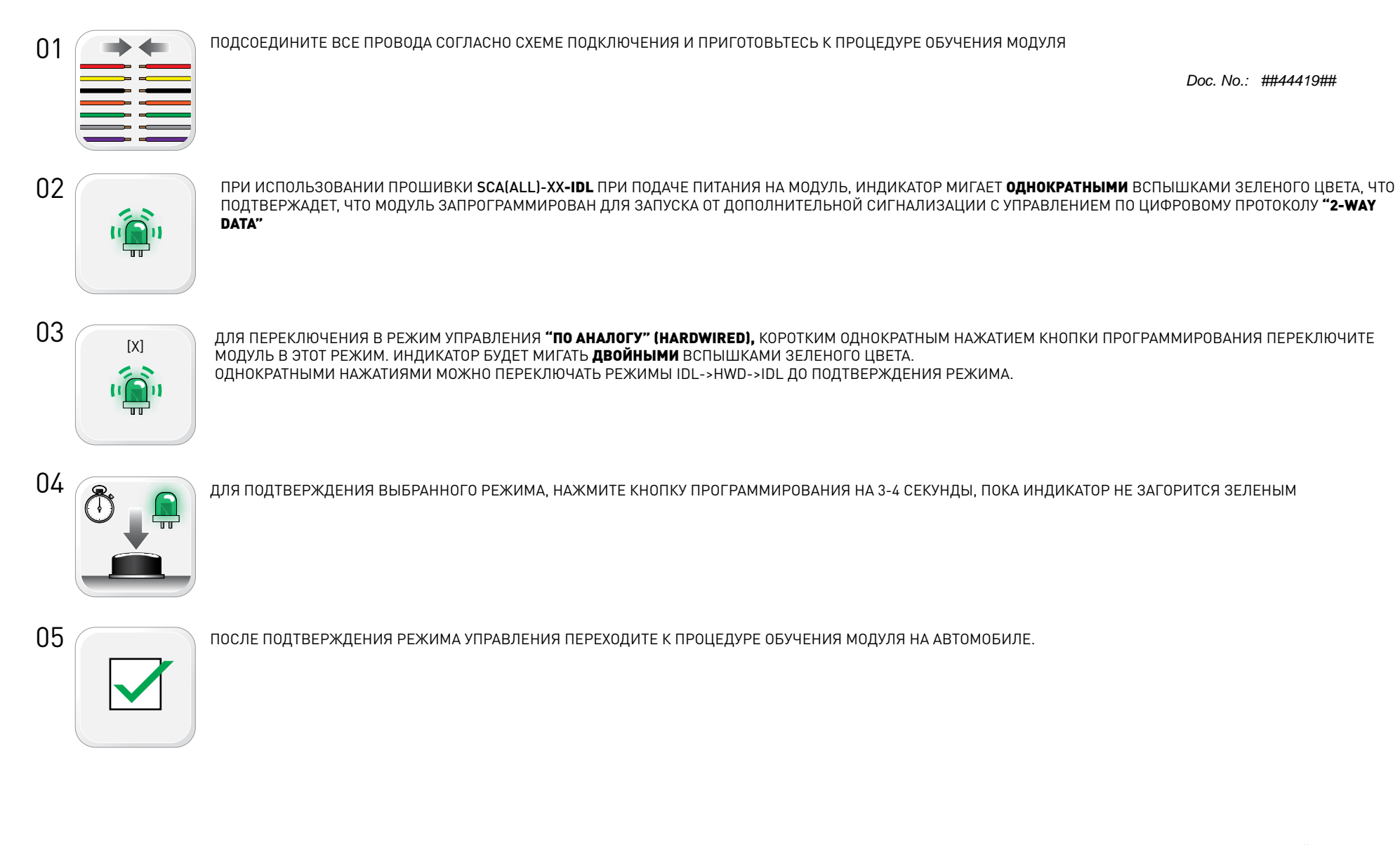

ПРИ ИСПОЛЬЗОВАНИИ ПРОШИВКИ "2-WAY DATA" SCA(ALL)-XX**-IDL,** УБЕДИТЕСЬ ЧТО ВАША СИГНАЛИЗАЦИЯ ПОДДЕРЖИВАЕТ ЗАЩИЩЕННЫЙ **ЦИФРОВОЙ ПРОТОКОЛ ОБМЕНА ДАННЫМИ IDATALINK!!!** ДЛЯ БОЛЕЕ ТОЧНОЙ ИНФОРМАЦИИ ОБРАТИТЕСЬ В СЛУЖБУ ТЕХНИЧЕСКОЙ ПОДДЕРЖКИ ПРОИЗВОДИТЕЛЯ СИГНАЛИЗАЦИИ ИЛИ СЛУЖБУ

ТЕХПОДДЕРЖКИ IDATALINK ПО БЕСПЛАТНОМУ ТЕЛЕФОНУ **8-800-333-02-82** 

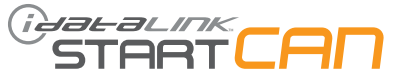

01 Включите зажигание. STOP ACC ON START 02 Подождите, светодиод на модуле (загорится красным, а затем зеленым на 2 секунды. 5 ш 03 Выключите зажигание. STOP ACC ON START 04 Процедура обучения модуля завершена.

Doc. No.: ##44419##

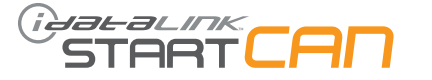

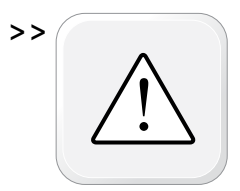

Все двери в режиме дистанционного запуска перед началом процедуры должны быть закрыты и заблокированы.

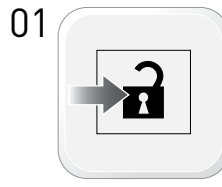

Разблокируйте дверные замки с помощью кнопки штатного ключа, радиобрелка сигнализации или кнопки на ручке водительской двери.

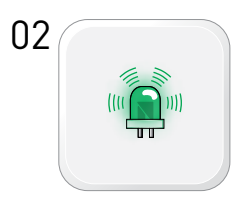

Индикатор на модуле будет мигать частыми зелёными вспышками.

03 <sub>stop</sub>

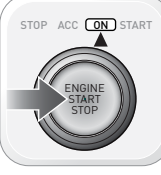

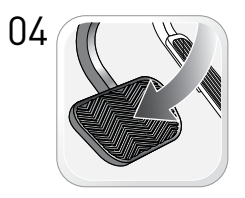

Нажмите и отпустите педаль тормоза. При наличии ключа в салоне модуль автоматически выполнит нажатие кнопки запуска.

Откройте водительскую дверь и сядьте

за руль.

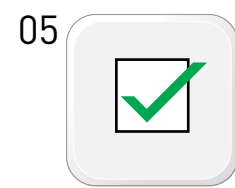

Процедура автоматизированного перехвата завершена.

Doc. No.: ##44419##

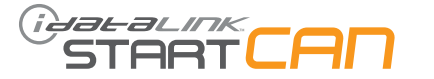

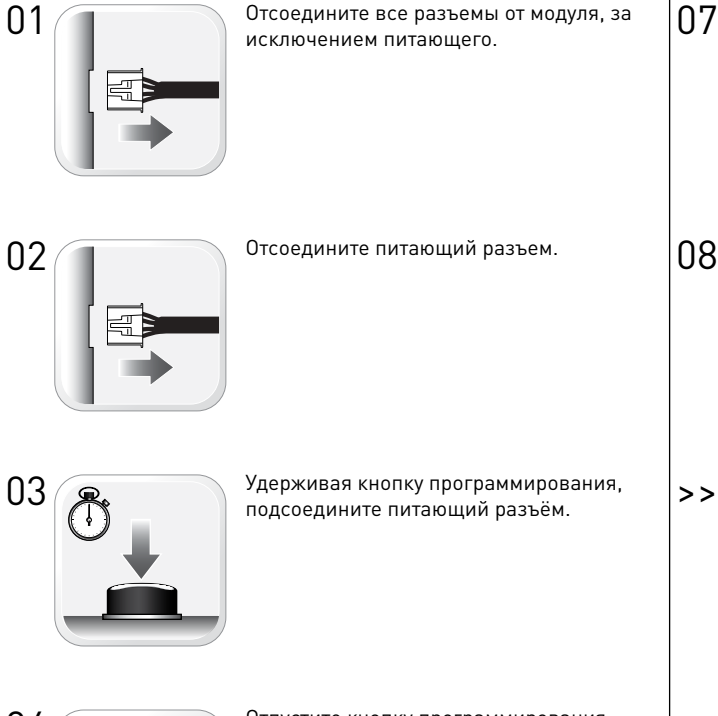

Отсоедините все разъемы от модуля, за

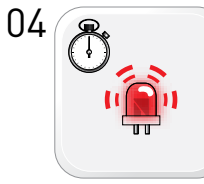

Отпустите кнопку программирования, когда индикатор начнет часто мигать красным.

05

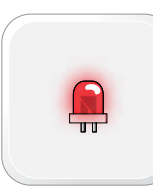

Индикатор загорится красным на 2 секунды.

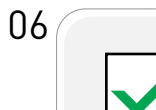

Сброс данных завершен.

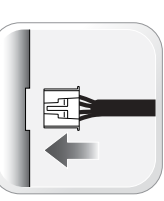

Подсоедините остальные разъемы.

Повторите процедуру обучения модуля.

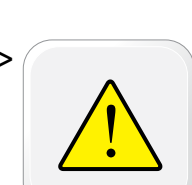

Несоблюдение порядка проведения процедуры сброса данных может привести к возникновению кодов неисправностей и свечению индикатора «CHECK ENGINE».

Doc. No.: ##44419##

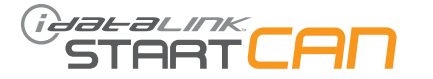

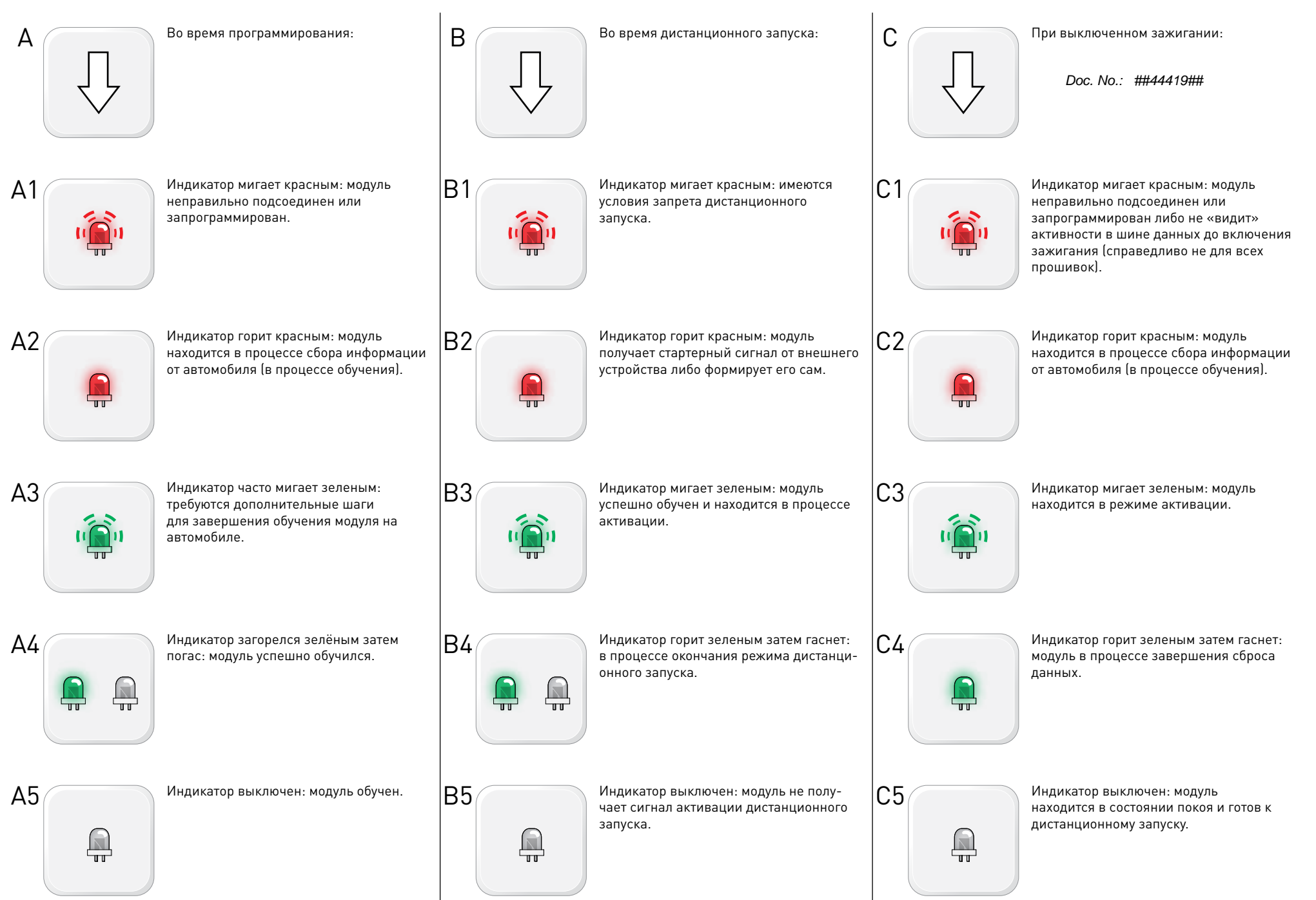